## **Tutorial for Checking Your Major**

## Please check your major shown on Student Planning and ONCE.

## PART I: Check your major on Student Planning via KeanWISE:

Step 1: visit KeanWISE, log in and click 'Students'.

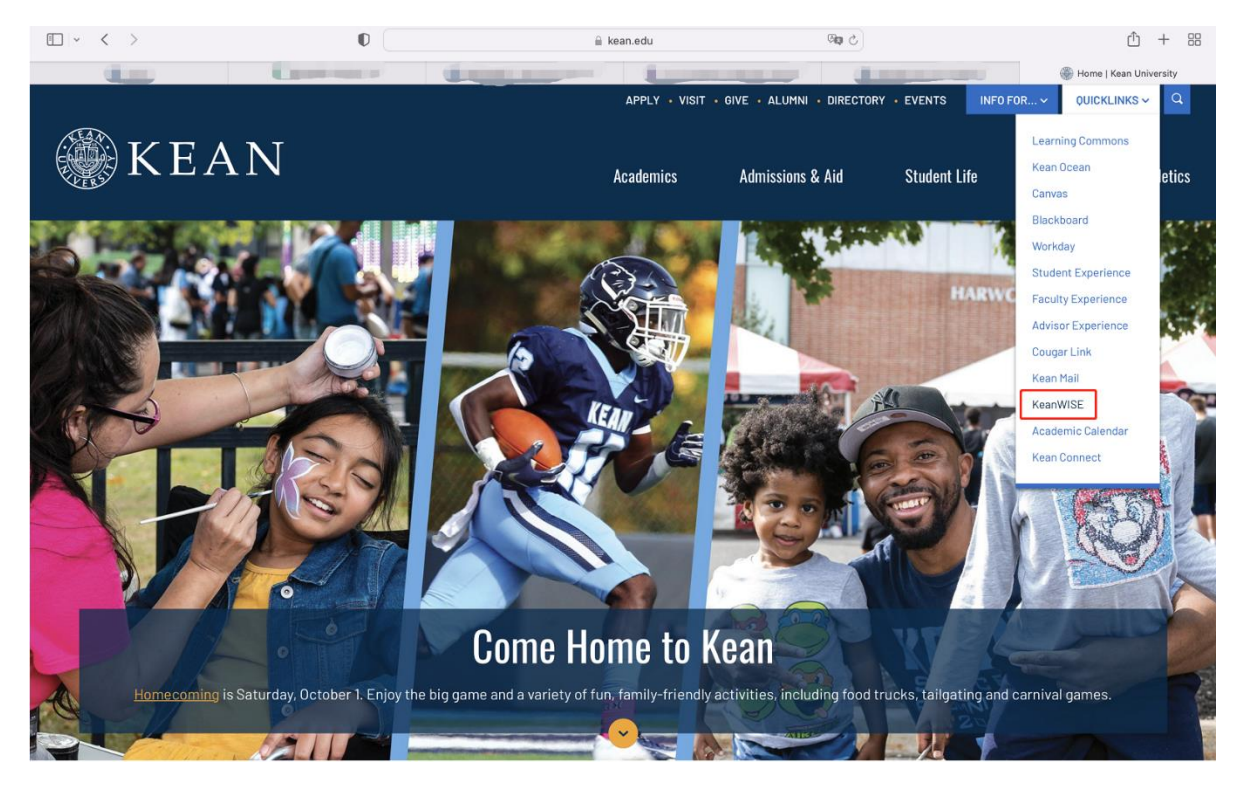

|                                                                                                    | Web Information                                                                                                    | System Express                                                                                                    | CHANGE PASSWORD | Log Out Main Menu Contact Us           |
|----------------------------------------------------------------------------------------------------|----------------------------------------------------------------------------------------------------|----------------------------------------------------------------------------------------------------|-----------------|----------------------------------------|
| Welcome Keke!                                                                                                    |                                                                                                    | nu                                                                                                    |                 | Prospective Students Students          |
| Welcome                                                                                                    | to KeanV                                                                                                    | VISE!                                                                                                    |                 | Faculty<br>Employees<br>Other Services |
| What can I do                                                                                                    | What other                                                                                                    | Important Semester Information                                                                                                    |                 |                                        |
| Address Change<br>Apply for Graduation<br>**you must log into<br>KeanWISE to apply<br>Emergency & Missing<br>Student Contact | do I need?<br>Seek Academic<br>Advisement<br>**required<br>Register/Update for<br>Campus Alert<br>**required as part | When Can I Register?<br>Registration for Fall 2022 full-term courses, 1st half courses<br>and 1st half Kean Online courses has concluded.<br>Registration for Fall 2022 rand half courses and 2nd half Kean<br>Online courses is open, but students may only register by<br>visiting the One Stop Service Center or emailing<br>regme@kean.edu in accordance with the deadlines below:<br>-2nd-Half Term Courses Late Registration Deadline: Thur.,<br>Nor 3 -2nd-Half Online Courses Late Registration Deadline: |                 |                                        |
| Enrollment Verification<br>View Financial Aid                                                                                | of Campus Safety<br>Checklist<br>View current and<br>recent Course                                                   | Thur., Oct 27                                                                                                    |                 |                                        |
| Sign your Financial<br>Obligation Agreement<br>**required                                                                    | Syllabi through<br>Simple Syllabus<br>Archived syllabi                                                               | Academic Calendar<br>Add/Drop/Withdrawal Dates                                                                                                    |                 |                                        |
| Grade Point Average by<br>Term                                                                                               | from Fall 2021<br>thru Fall 2012 are<br>located <u>here.</u>                                                         | Payment Due Date & Payment Options<br>View/Pay.my.Bill                                                                                                    |                 |                                        |
| Grades                                                                                                    | ** Both sites require a<br>Kean email and<br>nassword                                                                | **required                                                                                                    |                 |                                        |

Step 2: Under Academic Profile, select 'Student Planning'.

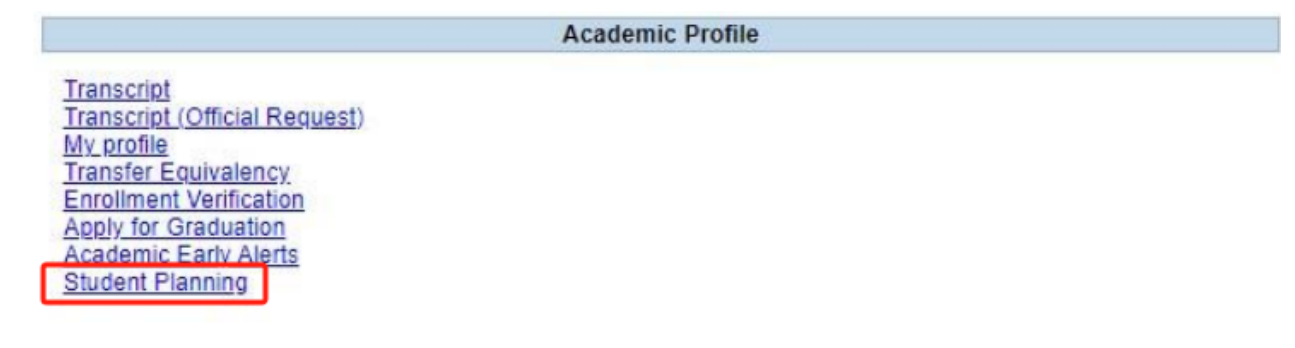

Step 3: Check the Program shown on the left hand side of the screen.

| Academics - Student Planning - Plannin                                                                    | ng Overview                                        |                                                                                       |                                                                                                    |             |
|----------------------------------------------------------------------------------------------------|----------------------------------------------------|---------------------------------------------------------------------------------------|----------------------------------------------------------------------------------------------------|-------------|
| Steps to Getting Started<br>There are many options to help you plan you                                   | ir courses and earn your degree. Here are 2 ste    | ıs t                                                                                  | Search for courses                                                                                                    | Q           |
| View Your Progress<br>Start by going to My Progr<br>your degree and search fo<br><u>Go to My Progress</u> | ess to see your academic progress in<br>r courses. | Plan your Deg<br>Next, take a lool<br>register your ret<br><u>Go to Plan &amp; Sc</u> | gree & Register for Classes<br>k at your plan to see what you've accom<br>maining classes toward your degree.<br>:hedule | plished and |
| Programs                                                                                                  | Cumulative GPA                                     | Progress                                                                              |                                                                                                    |             |
| GLOBAL BUSINESS                                                                                           | 2.626 (2.500 requi                                 | ed)                                                                                   |                                                                                                    |             |

## PART II: Check your major on ONCE:

visit <u>https://wku.edu.cn/</u> - My WKU - log in. Check your major on the left hand side of the screen.

| 通州背恩大学 HUNZHOUKEAN UNIVERSITY               | Home Service Center | Public Information     |                          |                    | 3             | 青输入搜索内容 中/EN           |        |
|---------------------------------------------|---------------------|------------------------|--------------------------|--------------------|---------------|------------------------|--------|
| Personal Information Campus News Campus Ann |                     | mnt Public Information |                          |                    |               | More                   |        |
| NAME                                        | Student ID<br>Major |                        |                          |                    |               |                        |        |
| 5<br>•                                      |                     |                        |                          |                    |               |                        |        |
| Campus System                               |                     |                        | Hot APP                  |                    |               |                        | More   |
| EMAIL                                       | WKU CAMPUS          | OA                     | 校園活动資讯与报名                | Repair Application | Return Campus | Green Code Application | 疫情防控管理 |
| ELC                                         | HELP DESK           | Library                | Leave Campus Application |                    |               |                        |        |